# 人脸信息注册

基于人脸识别的操作,响应速度快,识别率高,具备唯一性,不需要带个人证明介 质等优点。

人脸识别之前,必须先注册面部信息。

## 注册方式

两种:

- 1. 在网站服务器通过提交照片或扫描二维码方式。
- 2. 在门禁客户端终端通过手机扫描二维码的方式。

#### 注意:

- 由于服务器在校园网内,所以在扫描二维码之前,先登录学校的无线网络。
- 由于手机型号众多,手机扫描拍照无法全部适配,所以有可能扫描二维码拍照后,无法注册。如有问题,请换手机重试,或在网站上通过上传照片到服务器上的方式注册。

## 操作方法

服务器端操作

登录平台以后,鼠标光标移到页面右上角的个人姓名头像上会出现下拉菜单, 选择"个人信息"。

#### 方法一:上传照片

首次注册,点击下方"人脸识别:未注册",在弹出的窗口内,点击"上 传照片"。

### 方法二: 扫描二维码

二维码在两个地方:

1. 如上面提到的"上传照片"窗口内。

2. 在"个人信息"页面右侧,点击"二维码登录",出现二维码图案。

## 门禁客户端操作

在门禁客户端界面的右下角,显示一幅二维码图像。使用手机扫描后,拍照提 交即可。